#### 民音アカウント 管理者の 練習用マニュアル

今回は、関西がすでに本番環境にあるため、 <u>本番アカウントでは練習ができません</u>ので 3月中に、この線習アカウントで 配信の練習を必ずお願いします

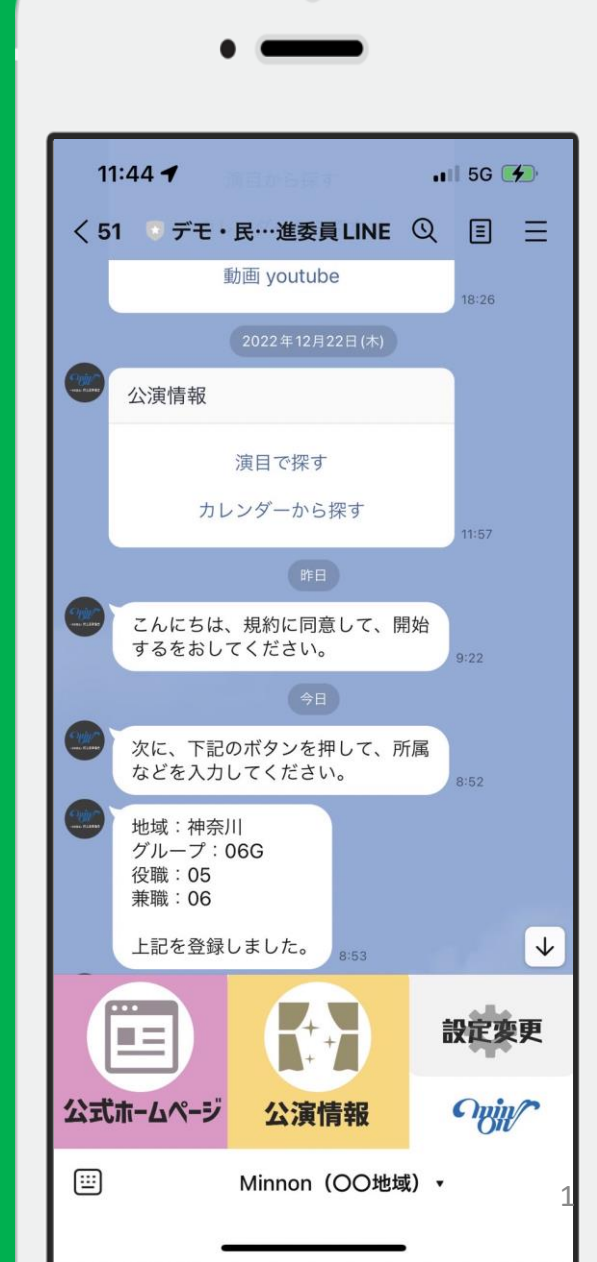

#### 1 まずは 練習用アカウント に登録を

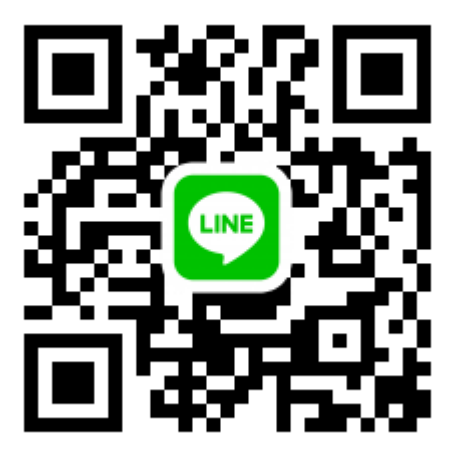

今回は、関西がすでに本番環境にあるため、 <u>本番アカウントでは練習ができません</u>のでご了承ください。

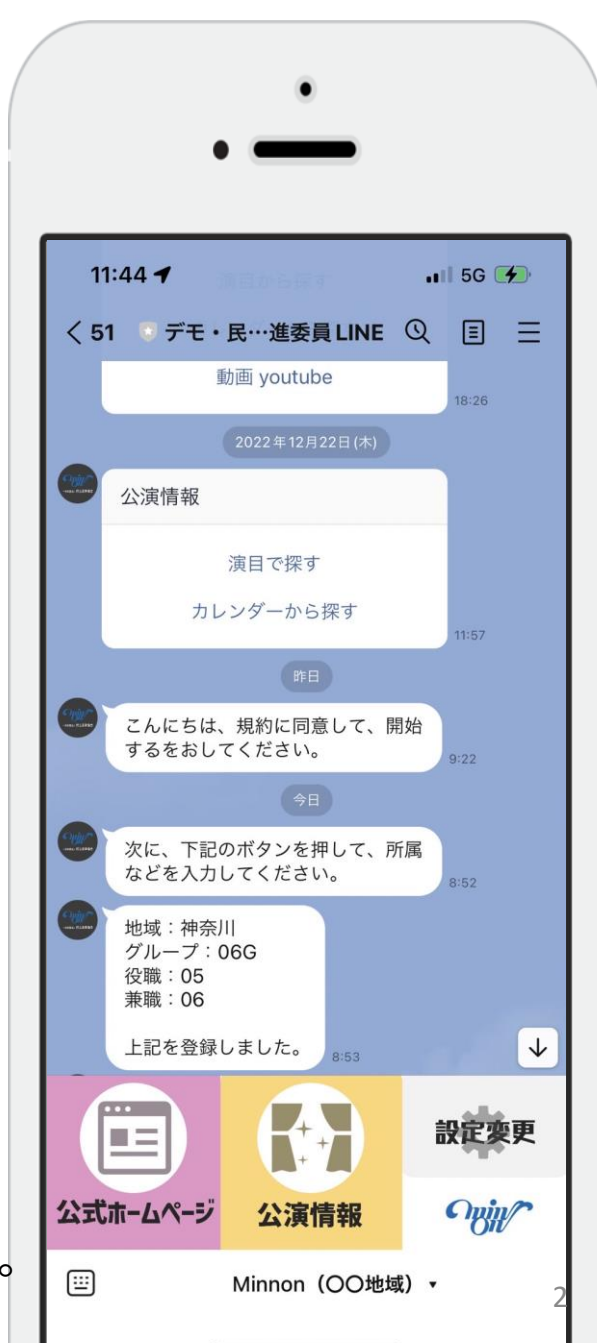

# 2、アカウントにログイン

| Liny                             |  |
|----------------------------------|--|
| ユーザーID                           |  |
| yourname                         |  |
| パスワード                            |  |
| パスワード                            |  |
| 私はロボットではあり<br>ません<br>ブライバシー・利用規約 |  |
| ログイン                             |  |
| ログインパスワードをお忘れの方はこちら              |  |

#### https://manager.liny.jp/account/login

ユーザーID:minon パスワード:rensyu0317

## 3、配信対象の設定方法①

| 👤 村井宗明 (副管理                | <del>ਿ ਮ</del> ੈਸੈ−ト - ਮੈ |                                                                                                    |              |                                             |                 |        | Liny                                                               |
|----------------------------|---------------------------|----------------------------------------------------------------------------------------------------|--------------|---------------------------------------------|-----------------|--------|--------------------------------------------------------------------|
| 検索詳細検察                     | 登録の新しい順 く                 | 友だち名検索                                                                                                    |              |                                             | ミちリス            | 友力     | → トップ<br>★ 1対1トーク                                                  |
|                            |                           | す。(※旧フォロワー一覧)                                                                                                    | を確認することが出来ます | 検索、友だちの詳細情報                                 | リストの確認や         | 友だち    | > 友だちリスト                                                           |
| ★ タグ・友                     | 2                         | 受信メッセージ                                                                                                    | シナリオ         | 名前                                          | 対応マーク           |        | > トーク─覧                                                            |
| 地域選択:                      | 所属グループに回答しました             | フォーム東京 所                                                                                                    | 停止中          |                                             | 未対応             |        | > 個別トーク                                                            |
| 東京 ●役職<br>東京 ●役職<br>東京 O兼職 | :21:23)                   | (2022-12-21 19:2:                                                                                                    |              |                                             |                 |        | > シナリオ配信                                                           |
|                            | )フォームに回答しました              | フォーム続きのフ                                                                                                    | 停止中          |                                             | 配信することがで<br>ます。 | 友だと「一斉 | > 一斉配信                                                             |
|                            | :49:50)                   | (2022-12-08 14:49                                                                                                    |              | <b>小小小小小小小小小小小小小小小小小小小小小小小小小小小小小小小小小小小小</b> |                 |        | > 自動応答<br>、 =、プレート                                                 |
| 地域選択:                      | :回答しました                   | フォーム所属に回                                                                                                    | 停止中          |                                             | 未対応             |        | > 予約管理                                                             |
| 東京●役職                      | :42:43)                   | (2023-02-13 10:42                                                                                                    |              | Bach Heyj                                   |                 |        | > 回答フォーム                                                           |
| 地域選択:                      | 所属グループに回答しました             | フォーム東京 所                                                                                                    | 停止中          |                                             | 未対応             |        | > リマインダ配信<br>> ちだち追加時設定                                            |
| 東京 ●役職                     | :10:36)                   | (2022-12-23 14:10                                                                                                    |              |                                             |                 |        | <ul> <li>アクション管理</li> </ul>                                        |
|                            | はした】                      | 【フォローされま                                                                                                    | 停止中          | ↓田進一                                        | 未対応             |        | ▼ 友だち属性                                                            |
|                            | :41:33)                   | (2022-12-07 13:4)                                                                                                    |              |                                             |                 |        | > タグ管理                                                             |
|                            | .回答しました                   | フォーム所属に回                                                                                                    | 停止中          | 藤原伸明                                        | 未対応             |        | > 反にら1月報順官理<br>> カスタム検索管理                                          |
|                            | :04:34)                   | (2022-12-07 13:04                                                                                                    |              | N                                           |                 |        | > 対応マーク管理                                                          |
| 6困りではありませ/                 | 所属グループに回答しまし              | フォーム東京 所                                                                                                    | 停止中          | 四 路公瑞—                                      | 未対応             |        | ♥ 統計情報<br>tos://manager.liny.jp/magazine                           |
|                            | 04:34)<br>所属グループに回答しまし    | (2022-12-07 13:04<br>フォーム東京 所<br>(2022-12-07 13:04<br>(2022-12-07 13:04<br>(2022-12-07)<br>(2022-12-07)<br>(20 | 停止中          |                                             | 未対応             |        | > 対応マーク管理<br>■ <del>統計情報</del><br>https://manager.liny.jp/magazine |

配信を押す

### 3、配信対象の設定方法①

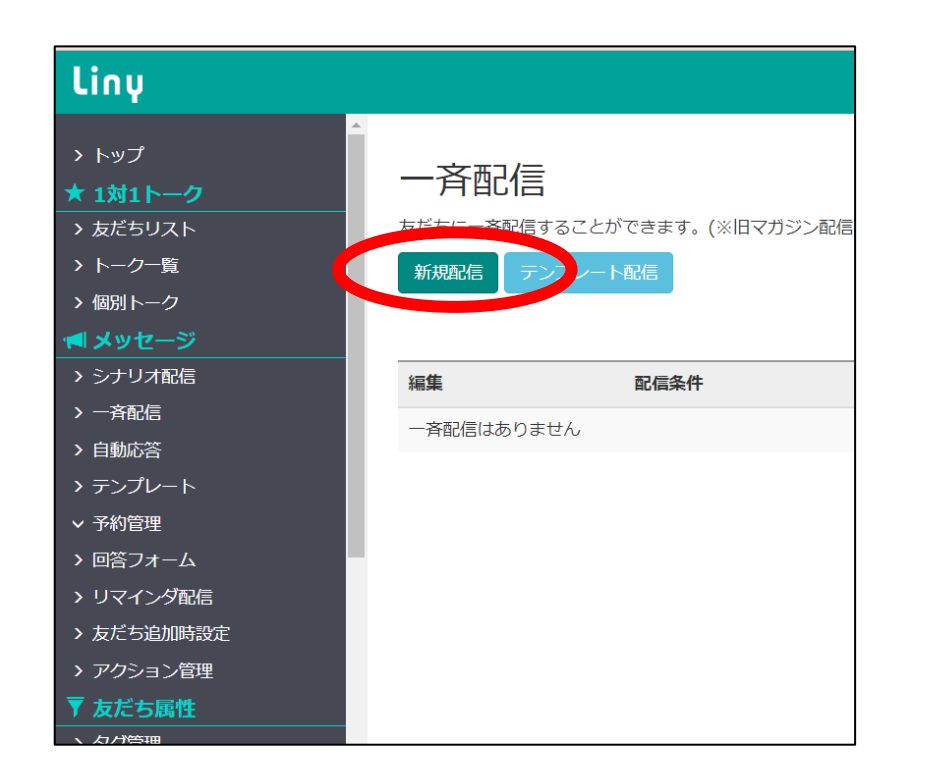

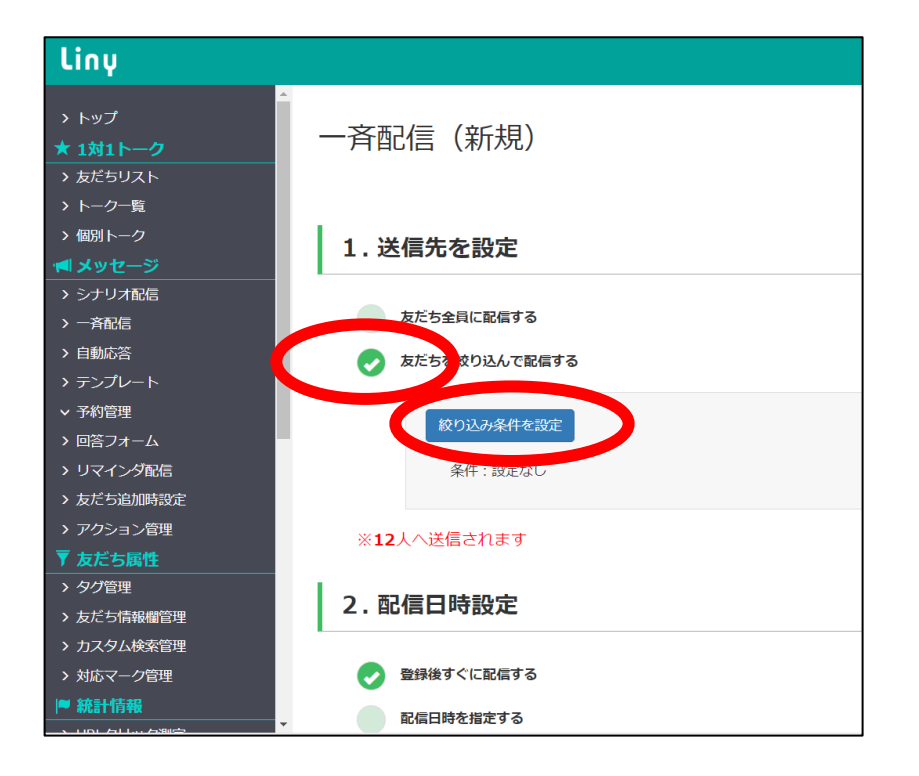

①新規配信→②友だちを絞り込んで配信
 →③絞り込み条件を設定

## 3、配信対象の設定方法②

| Liny                                                                                                    |                                |                                                                                | <b>፼</b> <del>ॻ</del> ポート - ₁ | ┃                         | デモ・民音推進委員LINE + |
|----------------------------------------------------------------------------------------------------|--------------------------------|--------------------------------------------------------------------------------|-------------------------------|---------------------------|-----------------|
| > トップ<br>★ 1対1トーク<br>> 友だちリスト                                                                                                    | 配信先条件設定                        | 条件)                                                                            |                               |                           | x               |
| > トーク一覧 > 個別トーク      >>  >>  >>  >>  >>  >>   >>  >>  >> >> >> >> >> >> >> >> >> >> >> >> >> >> >> >> >> >> >> >> >> >> >> >> >> >> >> >> > >> >> </th <th>★ 名前<br/>半/</th> <th>角スペースで区切るといずれかにあてはまる友だちを絞り込めます</th> <th></th> <th></th> <th></th> | ★ 名前<br>半/                     | 角スペースで区切るといずれかにあてはまる友だちを絞り込めます                                                 |                               |                           |                 |
| <ul> <li>&gt; 一斉配信</li> <li>&gt; 自動応答</li> <li>&gt; テンプレート</li> </ul>                                                                                                    | × 57                           | LINE登録名 💟 本名 💟 システム表示名 から検索<br>タグ名を入力<br>選択したタグのいずれか1つ以上を含む人                   | > □ タグフォル                     | ✓                         |                 |
| <ul> <li>予約管理</li> <li>回答フォーム</li> <li>リマインダ配信</li> <li>友だち追加時設定</li> </ul>                                                                                                    | ★ 友だち情報 2                      | 友だち情報名を入力                                                                      |                               |                           |                 |
| <ul> <li>アクション管理</li> <li>アクション管理</li> <li>友だち属性</li> <li>タグ管理</li> <li>&gt; 友だち情報欄管理</li> </ul>                                                                                                    | 名前 個別メモ ス<br>コンバージョン           | 絞り込む項目を更に追加できます<br>テータスメッセージ 友だち登録日 対応マーク タグ 友が<br>ン 流入経路 リマインダ リッチメニュー 回答フォーム | だち情報<br>シナリオ<br>最終反応日 7       | イベント予約<br>その他             |                 |
| <ul> <li>&gt; カスタム検索管理</li> <li>&gt; 対応マーク管理</li> <li>○ 統計情報</li> </ul>                                                                                                    | ← 「いずれ     びのついです。     む信日時を指定 | か1つ以上を満たす」必要がある条件を追加<br>する                                                     | <b>増</b> カス:                  | タム検索からコピー<br>お困りではありませんか? |                 |

#### ④友だち情報名を入力を押す

## 3、配信対象の設定方法3

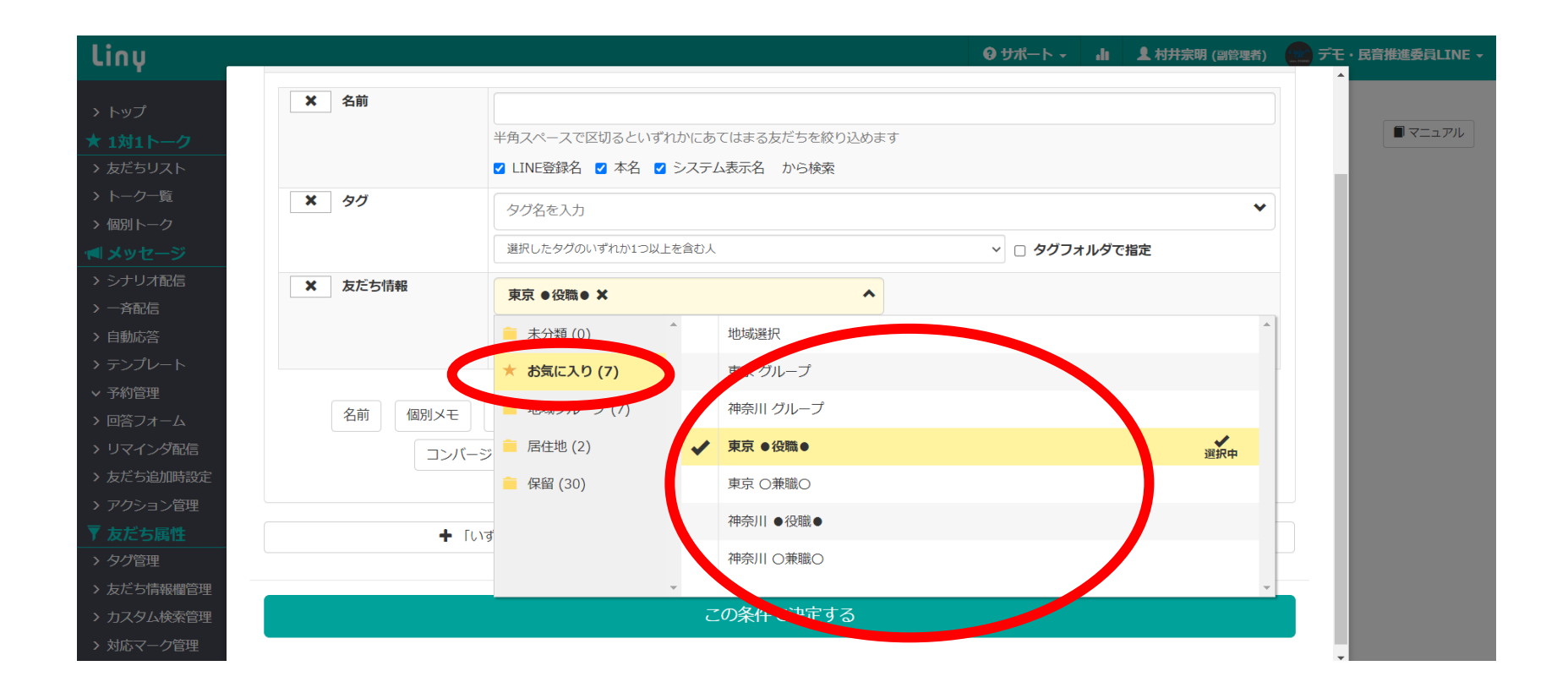

⑤お気に入り → ⑥項目を選ぶ

### 3、配信対象の設定方法④

| liny     |         |                                 | Ø サポート → 🔒 💄 村井宗明 (副管理者) 🔛 |
|----------|---------|---------------------------------|----------------------------|
| > トップ    | ★ 名前    |                                 |                            |
| ★ 1対1トーク |         | 半角スペースで区切るといずれかにあてはまる友だちを絞り込めます |                            |
| → 友だちリスト |         | ☑ LINE登録名 ☑ 本名 ☑ システム表示名 から検索   |                            |
| トーク一覧    | ★ タグ    | タパタを入力                          | ~                          |
| 個別トーク    |         |                                 |                            |
| メッセージ    |         | 選択したタグのいずれか1つ以上を含む人             | > □ タグフォルダで指定              |
| シナリオ配信   | ★ 友だち情報 | <b>東京 ● 役職 ● X</b>              |                            |
| 一斉配信     |         |                                 |                            |
| 自動応答     |         | <u>−</u> 数                      | *                          |
| テンプレート   |         | 選択肢を検索                          |                            |
| 予約管理     |         | 絞り込む項目を更に追加て 03                 | 22提由                       |
| 回答フォーム   |         |                                 | 1251/1-7*                  |
| リマインダ配信  | 名則 個別メモ | ステーダスメッセーシ 友にち登録日 対応マー 04       | 選択中                        |
| 友だち追加時設定 | コンバー    | ジョン 流入経路 リマインダ リッチメニュ- 05       |                            |
| アクション管理  |         |                                 | 昭和オマ                       |
| 友だち属性    |         |                                 | 進択する                       |
| タグ管理     | + [l    | いずれか1つ以上を満たす」必要がある条件を追加 07      |                            |
| 友だち情報欄管理 |         | 08                              |                            |
| カスタム検索管理 |         |                                 |                            |
| 対応マーク管理  |         | この条件で決定す 09                     |                            |

⑦項目を選んでいく・複数可能

## 3、配信対象の設定方法(5)

| liny                                                     |                                                                         |                                   | ♀ サポート → 山 ▲村井宗明                                                                                                    | (副管理者) 💮 デモ・民音推進委員LINE 🗸 |
|----------------------------------------------------------|-------------------------------------------------------------------------|-----------------------------------|----------------------------------------------------------------------------------------------------|--------------------------|
| > トップ                                                    | 配信先条件設定                                                                 |                                   |                                                                                                    | × 1                      |
| <ul> <li>★ 1対1トーク</li> <li>&gt; 友だちリスト</li> </ul>        | 「すべて満たす」必要がある条件 <b>(and条件)</b>                                          |                                   |                                                                                                    | _                        |
| <ul> <li>&gt; トーク一覧</li> <li>&gt; 個別トーク</li> </ul>       | ★ 名前                                                                    |                                   |                                                                                                    |                          |
| <ul> <li>マージ</li> <li>シナリオ配信</li> </ul>                  | 半角スペースで区切るといずれ<br>☑ LINE登録名 ☑ 本名 ☑ ミ                                    | かにあてはまる友だちを絞り込めます<br>システム表示名 から検索 |                                                                                                    |                          |
| <ul> <li>→ 子配信</li> <li>&gt; 自動応答</li> </ul>             | ×     タヴ         タヴ名を入力                                                 |                                   |                                                                                                    | ~                        |
| <ul> <li>テンプレート</li> <li>予約管理</li> </ul>                 | <ul> <li>選択したタグのいずれか1つ以上を</li> <li>★ 友だち情報</li> <li>東京●役職● ★</li> </ul> | :含む人<br>                          | > □ タグフォルダで指定                                                                                                    | _                        |
| > 回合フォーム > リマインダ配信                                       | 政                                                                       | → 03 × 04 ×                       |                                                                                                    | •                        |
| <ul> <li>&gt; 友にら追加時設定</li> <li>&gt; アクション管理</li> </ul>  |                                                                         | 絞り込む項目を更に追加できます。                  |                                                                                                    |                          |
| <ul> <li>              夕グ管理      </li> </ul>             | 名削 値別メモ ステーダスメッセーシ 反<br>コンバージョン 流入経路 リマィ                                | にち登録日                             | -5 情報<br>-5 情報<br>-5 情報<br>- 7 7<br>- 7 7 |                          |
| <ul> <li>&gt; 友だち情報欄管理</li> <li>&gt; カスタム検索管理</li> </ul> |                                                                         |                                   |                                                                                                    | _                        |
| > 対応マーク管理                                                | ➡ 「いずれか1つ以上を満たす」必要があ                                                    | ある条件を追加                           | 🔒 カスタム検索からコピー                                                                                                    | -                        |

⑧兼職を選ぶために「友だち情報」を押す

## 3、配信対象の設定方法6

| liny                                                                 |                                                                         |                                   | ♀ サポート → 山 ▲村井宗明                                                                                                    | (副管理者) 💮 デモ・民音推進委員LINE 🗸 |
|----------------------------------------------------------------------|-------------------------------------------------------------------------|-----------------------------------|----------------------------------------------------------------------------------------------------|--------------------------|
| > トップ                                                                | 配信先条件設定                                                                 |                                   |                                                                                                    | × 1                      |
| <ul> <li>★ 1対1トーク</li> <li>&gt; 友だちリスト</li> </ul>                    | 「すべて満たす」必要がある条件 <b>(and条件)</b>                                          |                                   |                                                                                                    | _                        |
| <ul> <li>&gt; トーク一覧</li> <li>&gt; 個別トーク</li> </ul>                   | ★ 名前                                                                    |                                   |                                                                                                    |                          |
| <ul> <li>マージ</li> <li>シナリオ配信</li> </ul>                              | 半角スペースで区切るといずれ<br>☑ LINE登録名 ☑ 本名 ☑ ミ                                    | かにあてはまる友だちを絞り込めます<br>システム表示名 から検索 |                                                                                                    |                          |
| <ul> <li>         一斉配信      </li> <li>         自動応答      </li> </ul> | ×     タヴ         タヴ名を入力                                                 |                                   |                                                                                                    | ~                        |
| <ul> <li>テンプレート</li> <li>予約管理</li> </ul>                             | <ul> <li>選択したタグのいずれか1つ以上を</li> <li>★ 友だち情報</li> <li>東京●役職● ★</li> </ul> | :含む人<br>                          | > □ タグフォルダで指定                                                                                                    | _                        |
| > 回合フォーム > リマインダ配信                                                   | 政                                                                       | → 03 × 04 ×                       |                                                                                                    | •                        |
| <ul> <li>&gt; 友にら追加時設定</li> <li>&gt; アクション管理</li> </ul>              |                                                                         | 絞り込む項目を更に追加できます。                  |                                                                                                    |                          |
| <ul> <li>              夕グ管理      </li> </ul>                         | 名削 値別メモ ステーダスメッセーシ 反<br>コンバージョン 流入経路 リマィ                                | にち登録日                             | -5 情報<br>-5 情報<br>-5 情報<br>- 7 7<br>- 7 7 |                          |
| <ul> <li>&gt; 友だち情報欄管理</li> <li>&gt; カスタム検索管理</li> </ul>             |                                                                         |                                   |                                                                                                    | _                        |
| > 対応マーク管理                                                            | ➡ 「いずれか1つ以上を満たす」必要があ                                                    | ある条件を追加                           | 🔒 カスタム検索からコピー                                                                                                    | - •                      |

#### ⑧兼職を選ぶために「友だち情報」を押す

## 3、配信対象の設定方法⑦

| linu                                                     |                  |                                                            |                 | <del>ወ                                    </del> | 山 上村井宗明 | 月 (副管理者)       | デモ・民音推進委員LINE 🗸 |
|----------------------------------------------------------|------------------|------------------------------------------------------------|-----------------|--------------------------------------------------|---------|----------------|-----------------|
| 1                                                        | 「すべて満たす」必要がある条件( | and条件)                                                     |                 |                                                  |         |                | ^               |
| > トップ                                                    | ★ 名前             |                                                            |                 |                                                  |         |                |                 |
| ★ 1対1トーク                                                 |                  | 半角スペースで区切ろといずわかにあ                                          | もてはまろ友だちを絞り込めます |                                                  |         |                |                 |
| <ul> <li>&gt; 友にらリスト</li> <li>&gt; トーク一覧</li> </ul>      |                  | <ul> <li>✓ LINE登録名</li> <li>✓ 本名</li> <li>✓ システ</li> </ul> | -ム表示名 から検索      |                                                  |         |                |                 |
|                                                          | × タグ             | タグ名を入力                                                     |                 |                                                  |         | ~              |                 |
| <ul> <li>▶ シナリオ配信</li> </ul>                             |                  | 選択したタグのいずれか1つ以上を含む。                                        | λ.              | > □ タグフォン                                        | レダで指定   |                |                 |
| <ul> <li>一斉配信</li> <li>&gt; 自動応答</li> </ul>              | ★ 友だち情報          | 東京 ●役職● ¥                                                  | ~               |                                                  |         |                |                 |
| > テンプレート                                                 |                  | 一致                                                         | ✓ → 03 × 04     | ×                                                |         | •              |                 |
| <ul><li>✓ 予約管理</li><li>→ 回答フォーム</li></ul>                | ★ 友だち情報          | 友だち情報名を入力                                                  | ~               |                                                  |         |                |                 |
| > リマインダ配信                                                |                  | 未分類 (0)                                                    | 地域選択            |                                                  |         |                |                 |
| <ul> <li>&gt; 友たち追加時設定</li> <li>&gt; マクション/管理</li> </ul> |                  | ★ お気に入り (7)                                                | 東京 グループ         |                                                  |         |                |                 |
| <ul> <li>▼ 友だち属性</li> </ul>                              | 名前 個別メモ          | 🧮 地域グループ (7)                                               | 神奈川 グループ        |                                                  |         |                |                 |
| > タグ管理                                                   | コンバーミ            | 📁 居住地 (2)                                                  | 東京 ● 20時        |                                                  |         |                |                 |
| <ul> <li>&gt; 友だち情報欄管理</li> <li>&gt; カックレクテア</li> </ul>  |                  |                                                            | 東京 O兼職O         |                                                  |         | <b>◆</b><br>選択 |                 |
| <ul> <li>&gt; カスタム検索管理</li> <li>&gt; 対応マーク管理</li> </ul>  | <b>+</b> [∪17    | Ĵ.                                                         | 神佘川 ●12480●     |                                                  |         |                | •               |

⑨「お気に入り」→兼職のコードも選ぶ

#### 3、配信対象の設定方法⑧

| Liny                                                     |                 |                                       | <b>♀</b> サポート -  | L 村井宗明 (副管理者) | デモ・民音推進委員LINE マ |
|----------------------------------------------------------|-----------------|---------------------------------------|------------------|---------------|-----------------|
| > トップ                                                    | × タグ            | タグ名を入力                                |                  | ~             |                 |
| ★ 1対1トーク                                                 |                 | 選択したタグのいずれか1つ以上を含む人                   | > ロ タグフォルタ       | ダで指定          |                 |
| <ul> <li>&gt; 友たらリスト</li> <li>&gt; トークー覧</li> </ul>      | ★ 友だち情報         | 東京 ●役職● ★                             | ~                |               |                 |
| > 個別トーク                                                  |                 | ◆                                     | 03 × 04 ×        | -             |                 |
| <ul> <li>マンシャン・シージ</li> <li>シナリオ配信</li> </ul>            | ×         友だち情報 | 東京 ○ 美際○ ★                            | ~                |               |                 |
| > 一斉配信                                                   |                 |                                       |                  | -             |                 |
| <ul> <li>&gt; 自動応答</li> <li>&gt; テンプレート</li> </ul>       |                 |                                       |                  |               |                 |
| ◇ 予約管理                                                   | 名前    個別メモ      | 秋り込む項日を更に回加<br>ステータスメッセージ 友だち登録日 対応マ- | できょう<br>         | イベント予約        |                 |
| > 回答フォーム<br>> リマインダ配信                                    | コンバージ           | ジョン 流入経路 リマインダ リッチメニュ                 | - 回答フォーム 最終反応日 そ | きの他           |                 |
| > 友だち追加時設定                                               |                 |                                       |                  |               |                 |
| <ul> <li>&gt; アクション管理</li> <li>▼ 友だち属性</li> </ul>        | <b>∔</b> [ែរន្  | ずれか1つ以上を満たす」必要がある条件を追加                | 増 カスタ            | 7ム検索からコピー     |                 |
| > タグ管理                                                   |                 |                                       |                  |               |                 |
| <ul> <li>&gt; 友だち情報欄管理</li> <li>&gt; カスタム検索管理</li> </ul> |                 | この条件で決定                               | する               |               |                 |
| > 対応マーク管理                                                |                 |                                       |                  |               | ·               |
| ■ 統計情報                                                   |                 |                                       |                  | お困りではありませんか?  |                 |

⑩「この条件で決定する」で決定する

## 3、配信内容の設定方法①

| Liny                                                                    |                                                                                                  | <b>ፀ</b> サポート ・ | di        | 』 村井宗明 (副管理者) | 2 |
|-------------------------------------------------------------------------|--------------------------------------------------------------------------------------------------|-----------------|-----------|---------------|---|
| → 一斉曲<br>> トップ                                                          | 信(新規)                                                                                            |                 |           |               |   |
| ★ 1x1F><br>> 友だちリスト<br>> トーク-覧 1.送                                      | <b>信先を設定</b>                                                                                     |                 |           | 下書きを開く        |   |
| > 個別トーク ▲ メッセージ > シナリオ配信                                                | 反だち全員に配信する                                                                                       |                 |           |               |   |
| <ul> <li>&gt; 一斉配信</li> <li>&gt; 自動応答</li> </ul>                        | えだちを絞り込んで配信する                                                                                    |                 | _         |               |   |
| <ul> <li>&gt; テンプレート</li> <li>&gt; 予約管理</li> <li>&gt; 回答フォーム</li> </ul> | (契り込み条件を変更<br>条件:友だち情報 [東京 ●役職●] が03 or 04と一致 友だち情報 [東京 ○兼職○] が03 or 04と一致 該当者表示 現約点(2023年3月15日) | 12時58分)の該当者で    | 絞り<br>:確定 | 込み条件リセット      |   |
| <ul> <li>&gt; リマインダ配信</li> <li>&gt; 友だち追加時設定</li> <li>※0人</li> </ul>    | N送信されます                                                                                          |                 |           |               |   |
| > アクション管理<br>▼ 友だち属性<br>> タグ管理                                          | 言日時設定                                                                                            |                 |           |               |   |
| <ul> <li>&gt; 友だち情報欄管理</li> <li>&gt; カスタム検索管理</li> </ul>                | 建録後すぐに記信する                                                                                       |                 |           |               |   |
| > 対応マーク管理<br>■ 統計情報<br>> 1回 クリック問定                                      |                                                                                                  |                 |           |               |   |
| > コンパージョン<br>> サイトスクリプト<br>> クロス分析                                      | 2023年3月15日(水)<br>配價時間<br>12:26                                                                   |                 |           |               |   |

「登録後すぐに」or「配信にて時を指定」

## 3、配信内容の設定方法②

| Liny                                                                                                    |                                                                                                    | ♀ サポート・ 山 よ 村井宗明 (副管理者)                                               |
|----------------------------------------------------------------------------------------------------|----------------------------------------------------------------------------------------------------|-----------------------------------------------------------------------|
| <ul> <li>&gt; トップ</li> <li>★ 1対1トーク</li> <li>&gt; 友だちリスト</li> <li>&gt; トーク一覧</li> <li>&gt; 個別トーク</li> <li>【メッセージ</li> <li>&gt; シナリオ配信</li> <li>&gt; 一斉配信</li> <li>&gt; 自動応答</li> <li>&gt; テンプレート</li> <li>&lt; 予約管理</li> <li>&gt; 回答フォーム</li> <li>&gt; リマイング配信</li> <li>&gt; 友だち追加時設定</li> <li>&gt; アクション管理</li> </ul> | フキスト       スタンブ       画像       質問       ボタン・カルーセル       位置情報       紹介       音声       動画         マス       26       原因の見当だ         ご       ご       名雨       反たち信報・       回答フォーム・       配信日・       その他       ④         こんにちは、       今度の民音イペントは、4月13日に大阪城ホールで行います。       詳細は       https://0000.00.jp       し       し <th><b>ツール</b><br/>PDFアップロード<br/>LINEアプリのバージョンが古い場合PDF閲覧に対応してい<br/>ない場合があります</th> | <b>ツール</b><br>PDFアップロード<br>LINEアプリのバージョンが古い場合PDF閲覧に対応してい<br>ない場合があります |
| マ友だち尾性           > タグ管理           > 友だち情報欄管理           > カスタム検索管理           > 対応マーク管理           「続計情報                                                                                                    | 短編するURLは1900文字以内でhttp://~の形式にして下さい。 55/9500文字<br>約1900文字を超えた場合は観景のメッセージに分割されます。<br>メッセージ全体で最大約9500文字で送信できます。                                                                                                    |                                                                       |
| <ul> <li>&gt; URLクリック割定</li> <li>&gt; コンパージョン</li> <li>&gt; サイトスクリプト</li> <li>&gt; クロス分析</li> <li>&gt; 流入経路分析</li> <li>         コンテンツ     <li>&gt; 等線メディア一覧</li> </li></ul>                                                                                                    | <ul> <li>         テンブレートとして保存</li></ul>                                                                                                    | テスト送信                                                                 |

テキストで、本文を入れる

## 3、配信内容の設定方法③

| Liny                                                                                                    |                                                                                                    | ♀ サポート・ 山 ▲ 村井宗明 (副管理者)                                               |
|----------------------------------------------------------------------------------------------------|----------------------------------------------------------------------------------------------------|-----------------------------------------------------------------------|
| → トップ<br>★ 1対1トーク<br>→ 友だちリスト                                                                                                    | 3. 配信メッセージ設定                                                                                                    |                                                                       |
| <ul> <li>、 んこうノビ</li> <li>、 トークー覧</li> <li>&gt; 個別トーク</li> <li>(1) メッセージ</li> <li>&gt; シナリオ配信</li> <li>&gt; 一斉配信</li> <li>&gt; 自動応答</li> <li>&gt; テンプレート</li> <li>~ 予約管理</li> <li>&gt; 回答フォーム</li> <li>&gt; リマイング配信</li> <li>&gt; 友だち追加時設定</li> </ul> | テキスト       スタンブ       画像       質問       ボタン・カルーセル       位置情報       紹介       音声       動画         本文       50       ご       名前       反たち情報・       回答フォーム・       配信日・       その他       ④         こんにちは、<br>今度の民音イベントは、4月13日に大阪城ホールで行います。<br>詳細は       詳細は       https://0000.00.jp       ● | <b>ツール</b><br>PDFアップロード<br>LINEアプリのバーションが古い場合PDF語覧に対応してい<br>ない場合があります |
| <ul> <li>アクション管理</li> <li>アクション管理</li> <li>タグ管理</li> <li>友だち情報響管理</li> <li>カスタム検索管理</li> <li>対応マーク管理</li> <li>編計情報</li> </ul>                                                                                                    | 短續するURLは1900文字以内でhttp://~志たはhttps://~の形式にして下さい。<br>約1900文字を超えた場合は壊死のメッセージに分割されます。<br>メッセージ全体で最大約9500文字まで送信できます。<br>URL設定を行う □ このメッセージではURLを短縮しない                                                                                                    | 59/9500文字                                                             |
| <ul> <li>&gt; URLクリック測定</li> <li>&gt; コンパージョン</li> <li>&gt; サイトスクリプト</li> <li>&gt; クロス分析</li> <li>&gt; 流入経路分析</li> <li></li></ul>                                                                                                    | <ul> <li>ロ テンプレートとして保存</li> <li>配信登録</li> <li>下書ま保存</li> </ul>                                                                                                    | テスト送信                                                                 |

「配信登録」を押す

## 4、動画の配信方法①

| Liny                             |                                   |                                            | <b>♀</b> サポート - | ▲ 村井宗明 (副管理者) |
|----------------------------------|-----------------------------------|--------------------------------------------|-----------------|---------------|
| · -                              | ● 配信日時を指定する                       |                                            |                 |               |
| > FyJ                            |                                   |                                            |                 |               |
| ★1対1トーク                          | 配信日                               | 2023年3月16日 (木)                             |                 |               |
| > 友たちリスト                         | 配信時期                              |                                            |                 |               |
| > トークー覧                          | נאו נייידו טא                     | 23:52                                      |                 |               |
| > 個別トーク                          |                                   |                                            |                 |               |
| マリンシージ                           |                                   |                                            |                 |               |
| > シナリオ配信                         | 3. 配信メッヤージ設定                      |                                            |                 |               |
| > 一斉配信<br>- 白垩古体                 |                                   |                                            |                 |               |
|                                  |                                   |                                            |                 |               |
| > テノノレート                         | テキストスタンプ 画像                       | 質問 ボタン・カルーセル 位置情報 紹介 音声 動画                 |                 |               |
|                                  | 動画は送信できても面中できない場合がごう              | *います。                                      | サムネイルプレビュー      |               |
|                                  | シナリオに含む際は必ずテストしてからごを              | テール See See See See See See See See See Se |                 |               |
|                                  | ※端末によっては再生できません。<br>mp4形式・最大200MB |                                            |                 |               |
|                                  |                                   |                                            |                 |               |
|                                  | 動画をアップロード、または違いする                 | <del>گ</del>                               |                 |               |
| 「反たら属性                           | 動画を選択する                           |                                            |                 |               |
|                                  |                                   |                                            |                 |               |
|                                  | 小式アイコンティョ                         | 変更▶                                        |                 |               |
| <ul> <li>&gt; 対応マーク管理</li> </ul> |                                   |                                            |                 |               |
|                                  | ロ テンプレートとして保存                     |                                            |                 |               |
| > URLクリック測定                      |                                   |                                            |                 |               |
| > コンバージョン                        |                                   |                                            |                 |               |
| > サイトスクリプト                       |                                   |                                            |                 |               |
| · クロス分析                          |                                   |                                            |                 |               |
| > 流入経路分析                         | 配信登録 下書き保存                        |                                            |                 | テスト送信         |
| テコンテンツ                           |                                   |                                            |                 |               |
| > 登録メディア一覧                       | 戻る                                |                                            |                 |               |

#### 動画のタブを押す→動画を選択するを押す

## 4、動画の配信方法②

| liny           |                              |              |                  |        | <b>₽</b> サポート - II | 💄 村井宗明 (副管理者) |
|----------------|------------------------------|--------------|------------------|--------|--------------------|---------------|
| A              | 配信日時を指定する                    | 動画           |                  | ×      |                    |               |
| > トップ          |                              | 新想アップロード     | T <sup>2</sup> W | プロード済み |                    |               |
| ★ 1対1トーク       | 配信日                          |              |                  |        |                    |               |
| > 友だちリスト       |                              | 22(23        |                  | 1      |                    |               |
| > トーク一覧        | 配信時間                         |              |                  |        |                    |               |
| > 個別トーク        |                              |              | または              |        |                    |               |
| ≓ メッセージ        |                              |              | イルを避死する          |        |                    |               |
| > シナリオ配信       |                              | 200MBまで…     | - a 9            |        |                    |               |
| > 一斉配信         | 3. 配信メッセー                    | L            |                  |        |                    |               |
| > 自動応答         |                              |              |                  |        |                    |               |
| > テンプレート       | テキスト スタンス                    | ×キャンセル       |                  | 決定     |                    |               |
| ◇ 予約管理         |                              |              |                  |        |                    |               |
| > 回答フォーム       | 動画は送信できても再生で                 | きない場合がございます。 | 動画プレビュー          | サム     | ムネイルプレビュー          |               |
| > リマインダ配信      | シテリオに含む原は必りテ<br>※端末によっては再生でき | ません。         |                  |        |                    |               |
| > 友だち追加時設定     | mp4形式・最大200MB                |              |                  |        |                    |               |
| > アクション管理      | 新画をマップロード キ                  |              |                  |        |                    |               |
| ▼ 友だち属性        | 動画をアックロード、よ                  | CLANEIN Y W  |                  |        |                    |               |
| > タグ管理         |                              |              |                  |        |                    |               |
| > 友だち情報欄管理     |                              |              |                  |        |                    |               |
| > カスタム検索管理     | 💮 公式アイコンで                    | 送信 変更 >      |                  |        |                    |               |
| > 対応マーク管理      |                              |              |                  |        |                    |               |
| ▶ 統計情報         | □ テンプレートとして保存                | <u>7</u>     |                  |        |                    |               |
| > URLクリック測定    |                              |              |                  |        |                    |               |
| > コンバージョン      |                              |              |                  |        |                    |               |
| > サイトスクリプト     |                              |              |                  |        |                    |               |
| > クロス分析        |                              |              |                  |        |                    | -71.54/5      |
| > 流入経路分析       | 11日空球 ト書さ休存                  |              |                  |        |                    |               |
| <b>ニ</b> コンテンツ |                              |              |                  |        |                    |               |
| > 登録メディア一覧     | 戻る                           |              |                  |        |                    |               |

「ファイルを選択する」を押す 200MBまでのをアップロード

## 4、動画の配信方法②

| Liny        |                              |                        |            |     | ₽₩₩₽₩₽₩₽ | ▲ 村井宗明 (副管理者) |
|-------------|------------------------------|------------------------|------------|-----|----------|---------------|
|             | 配信日時を指定す?                    | 動画                     |            | ×   |          |               |
| > トップ       |                              | 新規アップロード               | アップロード済み   |     |          |               |
| ★ 1対1トーク    | 配信日                          |                        |            |     |          |               |
| > 友だちリスト    |                              | 22123                  |            |     |          |               |
| > トーク一覧     | 配信時間                         |                        |            |     |          |               |
| > 個別トーク     |                              |                        | または        |     |          |               |
| ■ メッセージ     |                              | J.                     | TLEMER 9 S |     |          |               |
| > シナリオ配信    |                              | 200MB@co.              | - a 9      |     |          |               |
| > 一斉配信      | 3.配信メッセー                     | L                      |            |     |          |               |
| > 自動応答      |                              |                        |            |     |          |               |
| > テンプレート    | テキスト スタンプ                    | ×キャンセル                 |            | 決定  |          |               |
| > 予約管理      |                              |                        |            |     |          |               |
| > 回答フォーム    | 動画は送信できても再生で                 | きない場合がございます。           | 動画プレビュー    | サムネ | ・イルプレビュー |               |
| > リマインダ配信   | シナリオに言び際は必9ナ<br>※端末によっては再生でき | メトレ Cからご 使用下さい<br>ません。 |            |     |          |               |
| > 友だち追加時設定  | mp4形式・最大200MB                |                        |            |     |          |               |
| > アクション管理   |                              |                        |            |     |          |               |
| 〒 友だち属性     | 動画をアップロート、ま                  |                        |            |     |          |               |
| > タグ管理      |                              |                        |            |     |          |               |
| > 友だち情報欄管理  |                              |                        |            |     |          |               |
| > カスタム検索管理  | ● 公式アイコンで                    | 送信 変更 >                |            |     |          |               |
| > 対応マーク管理   |                              |                        |            |     |          |               |
| ▶ 統計情報      | □ テンプレートとして保存                | 7                      |            |     |          |               |
| > URLクリック測定 |                              |                        |            |     |          |               |
| > コンバージョン   |                              |                        |            |     |          |               |
| > サイトスクリプト  |                              |                        |            |     |          |               |
| > クロス分析     |                              |                        |            |     | -        |               |
| > 流入経路分析    | 配信登録 下書き保存                   |                        |            |     |          | ア人ト送信         |
| ニュンテンツ      |                              |                        |            |     |          |               |
| > 登録メディア一覧  | 戻る                           |                        |            |     |          |               |

「ファイルを選択する」を押す 200MBまでのをアップロード

## 4、動画の配信方法③

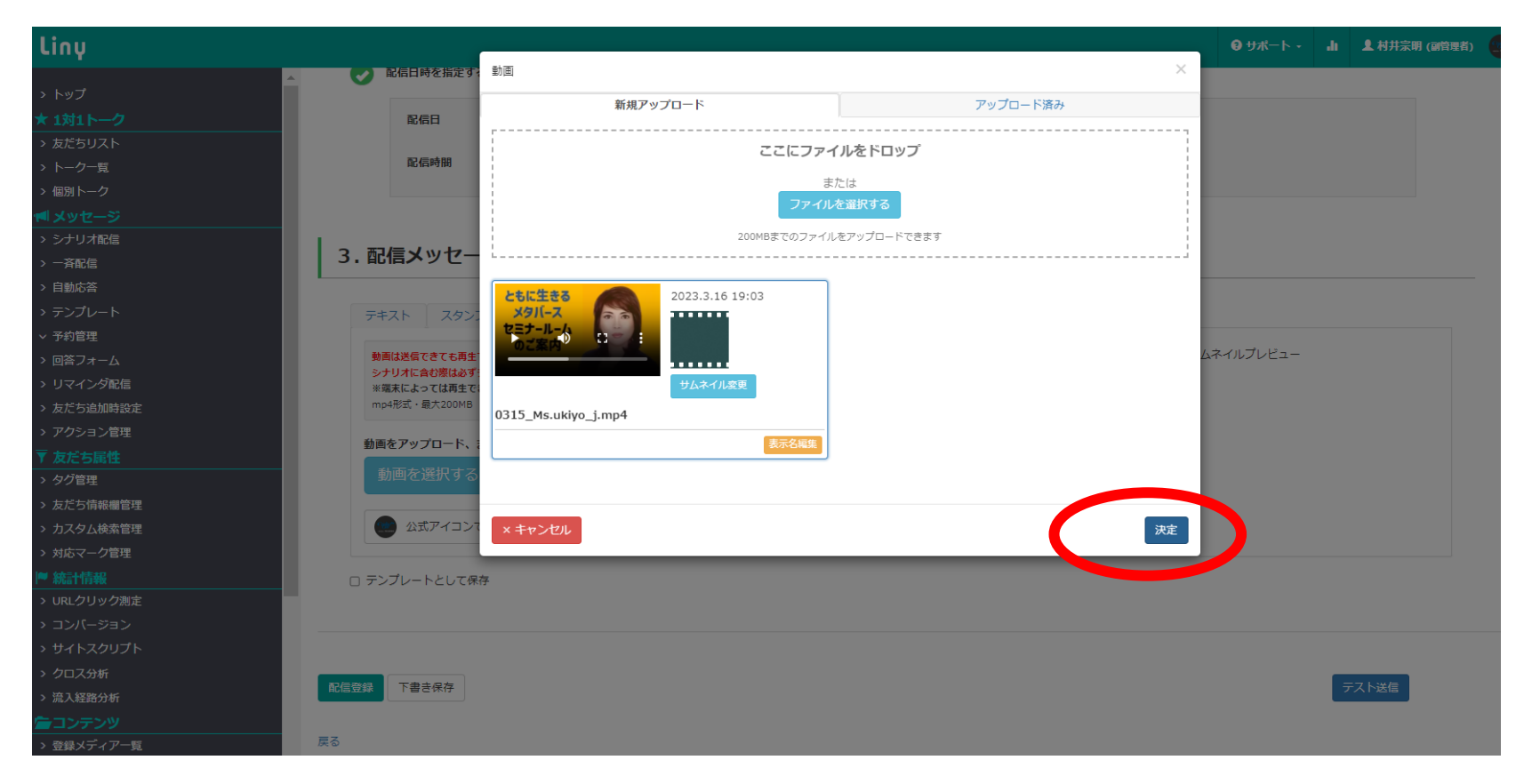

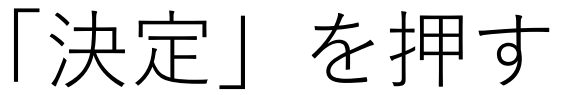

# 4、動画の配信方法④

| Liny                                                                                                    |                                                                                           |          | ♀ サポート・ 山 ▲ 村井宗明 (副管理者) |  |  |
|----------------------------------------------------------------------------------------------------|-------------------------------------------------------------------------------------------|----------|-------------------------|--|--|
| → トップ<br>★ 1対1トーク                                                                                                 | ▲ 配信時間 23:52                                                                              |          |                         |  |  |
| <ul> <li>&gt; 友だちリスト</li> <li>&gt; トーク一覧</li> <li>&gt; 個別トーク</li> </ul>                                           | 3. 配信メッセージ設定                                                                              |          |                         |  |  |
| <ul> <li>✓ メッセージ     <li>&gt; シナリオ配信</li> <li>&gt; 一斉配信</li> </li></ul>                                           | テキスト スタンプ 画像 質問 ボタン・カルーセル 位置情報                                                            | 紹介 音声 動画 |                         |  |  |
| <ul> <li>         ・ 自動応答         ・         ・テンプレート         ・         ・         ・</li></ul>                        | 動画は逆気できても再生できない場合がございます。<br>シナリオに含む際は必ずテストしてからご使用下さい<br>※確果によっては再生できません。<br>mo4形式・最大200MB | ションレビュー  | #47117122-              |  |  |
| <ul> <li>&gt; 回答フォーム</li> <li>&gt; リマインダ配信</li> <li>&gt; 友だち追加時設定</li> </ul>                                      | 動画をアップロード、または選択する &                                                                       |          |                         |  |  |
| <ul> <li>アクション管理</li> <li>ア 友だち属性</li> </ul>                                                                      |                                                                                           |          |                         |  |  |
| <ul> <li>&gt; クジミゼ</li> <li>&gt; 友だち情報欄管理</li> <li>&gt; カスタム検索管理</li> </ul>                                       | ● 公式アイコンで送信 変更 >                                                                          |          |                         |  |  |
| <ul> <li>&gt; 対応マーク管理</li> <li>   統計情報</li> <li>&gt; URLクリック測定</li> </ul>                                         | <ul> <li></li></ul>                                                                       |          |                         |  |  |
| → コンバージョン<br>→ サイトスクリプト                                                                                           | 配信登録 書き保存                                                                                 |          | テスト送信                   |  |  |
| <ul> <li>&gt; 流入経路分析</li> <li> <sup>(</sup>) コンテンツ         <ul> <li>&gt; 登録メディア一覧         </li> </ul> </li> </ul> | Ro                                                                                        |          |                         |  |  |

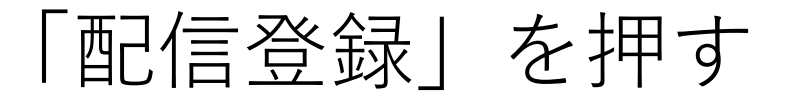